# Quick start guide

۲

Autoclip M Series M7

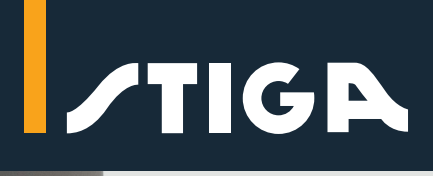

۲

## **Technical details**

|                        | Autoclip M3        | Autoclip M5        | Autoclip M7        |
|------------------------|--------------------|--------------------|--------------------|
| Maximum working area   | 300 m <sup>2</sup> | 500 m <sup>2</sup> | 750 m <sup>2</sup> |
| Maximum managed areas  | 2                  | 2                  | 3                  |
| Maximum managed slopes | 45%                | 45%                | 45%                |

۲

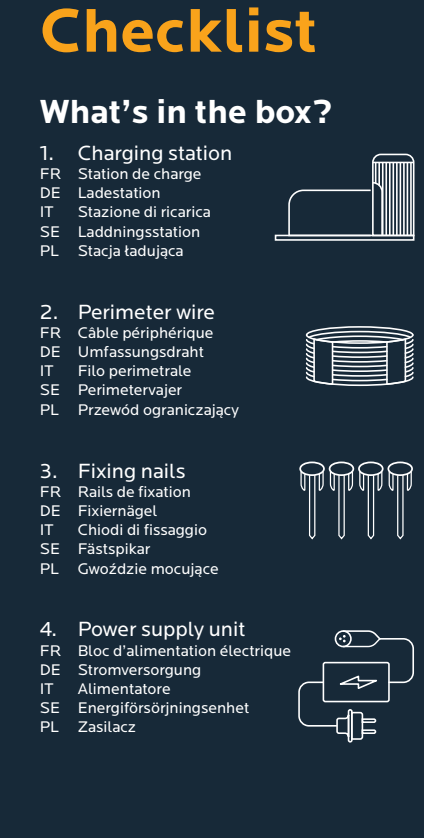

#### What extras do you need?

- Scissors Ciseaux Scheren FR DE IT SE PL Forbici Saxar
- Nożyczki

۲

- **Plastic hammer**
- 2. FR DE Marteau en plastiqu Kunststoffhammer
- IT SE PL Martello di plastica Plasthammare
- Plastikowy młotek

## **Before** you start

- Remove stones and branches FR
- Enlever les pierres et les branches Entfernt Steine und Geäst
- DE IT SE PL Rimuovere le pietre e i rami
- Avlägsna stenar och grenar Usuń kamienie i gałęzie

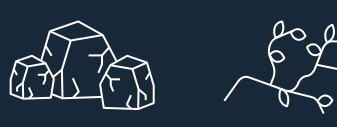

# 1. Charging station positioning

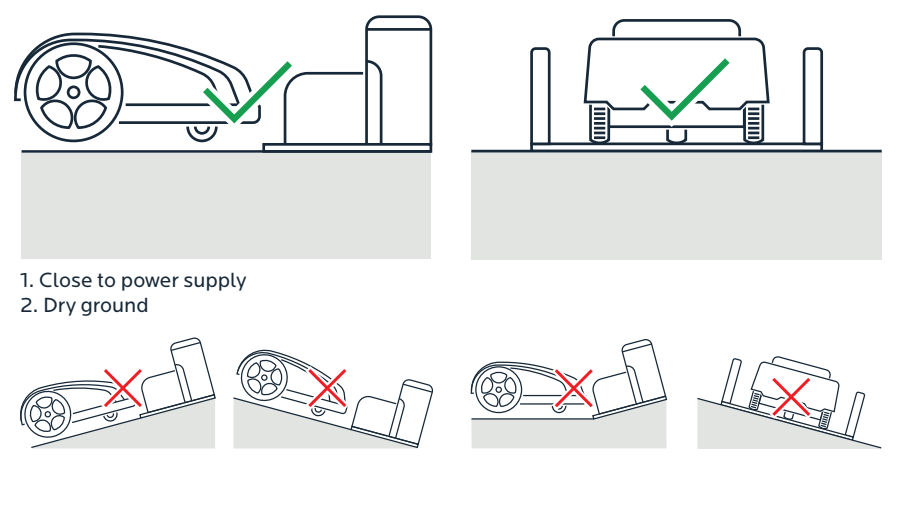

## 2. Perimeter wire installation

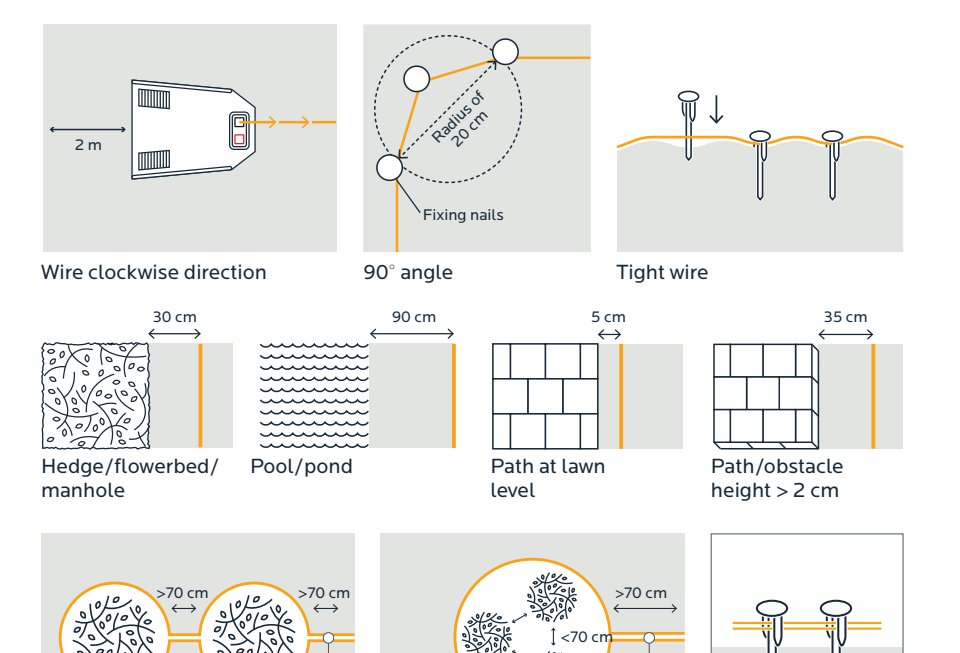

Trees inside lawn Distance > 70 cm

Trees inside lawn Distance < 70 cm Wires side by side

۲

# 3. Charging station connection

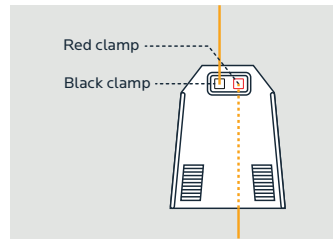

۲

1. Wire ends to clamps

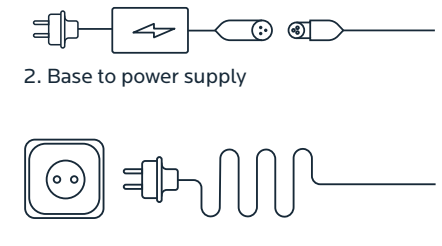

3. Plug to socket

۲

## 4. First usage

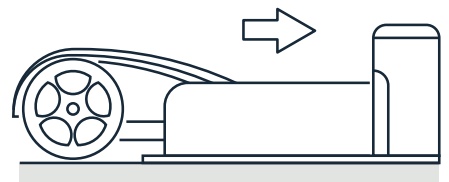

1. Place the robot in the charging station.

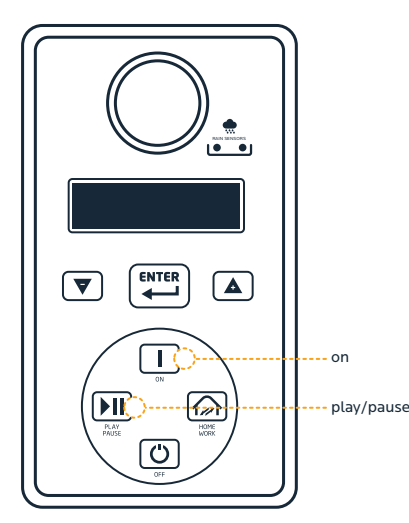

2. Press **ON**. When charging appears on the display. press PLAY/PAUSE. Batteries are charging.

## 5. Navigation and programming

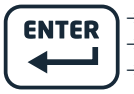

۲

Enter the menu  $\rightarrow$ Memorize the selection  $\rightarrow$ Move to next menu

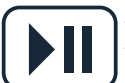

Pause the robot Go back to previous menu level

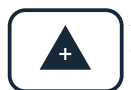

Scroll the menu onwards → Increase the value

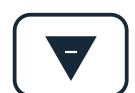

Scroll the menu backward Decrease the value

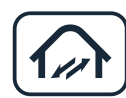

Force the robot to return to station

See instruction manual for detailed info.

### 4. First usage

- FR 1. Placer le robot dans la station de charge.DE 1. Den Roboter in die Ladestation einsetzen.
- IT
- Posizionare il robot nella stazione di ricarica.
  Placera roboten i laddningsstationen.
- PL 1. Umieść robota w stacii ładujacej.
- FR 2. Appuyez sur "ON" (MARCHE). Quand le chargement apparait à l'écran, appuyez sur "play/pause" (lire/pause). Les batteries se chargent.
  DE 2. Drücken Sie ON. Drücken Sie Play/Pause, wenn Laden auf dem Display
- erscheint. Die Batterien werden geladen. 2. Premere ON. Quando l'operazione di caricamento viene visualizzata sul display, premere Play/Pause. Le batterie sono in carica. IT
- SE 2. Tryck på on. När laddning visas på displayen, tryck på spela/pausa.
  Batterierna laddas. PL
- Wciśnij przycisk ON. Gdy na wyświetlaczu pojawi się lądowanie, wciśnij play/pause. Baterie są ładowane.

## 5. Navigation and programming

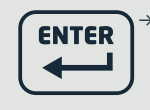

- FR Entrer dans le menu DE Das Menü aufrufen IT Entrare nel menu SE Gå in i menyn
- PL Zapamietai wybór → FR Mémoriser la sélection
- DE Die Auswahl abspeichern IT Memorizzare la selezione
- SE Memorera ditt val PL Przejdź do kolejnego menu
- → FR Passer au menu suivant
- DE Zum nächsten Menü wechseln IT Andare al menu successivo SE Gå till nästa meny

  - PL Przewiń menu wstecz

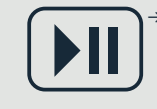

ΙТ

→ FR Mettre le robot en pause DF Den Roboter in Pause setzen Mettere il robot in pausa SE Pausa roboten PL Przejdź z powrotem do poprzedniego menu

- FR Revenir au précédent niveau du menu DE Zurück zur vorausgehenden Menüebene IT Tornare al livello di menu precedente
- SE Gå tillbaka till föregående menynivå PL Przewiń menu do przodu

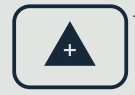

FR Faire défiler le menu vers l'avant DE Das Menü vorwärts durchgehen IT Scorrere il menu in avanti SE Bläddra framlänges i menyn

- PL Zwiększ wartość → FR Augmenter la valeur
- DE Den Wert anheben IT Aumentare il valore SE Öka värdet
- PL Zwiększ wartość

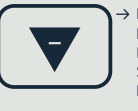

- FR Faire défiler le menu vers l'arrière DE Das Menü rückwärts durchgehen IT Scorrere il menu indietro SE Bläddra baklänges i menyn
- PL Zmniejsz wartość
- → FR Diminuer la valeur DE Den Wert verringern
- Ridurre il valore Minska värdet IT
- SE PL Pauza robota

IT

SE

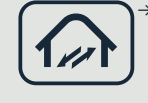

FR Forcer le robot à retourner à la stationDE Die Rückkehr des Roboters zur Station erzwingen Forza il ritorno del robot alla stazione Tvinga roboten att återvända till stationen PL Wymuś powrót robota do stacji

- FR Voir le mode d'emploi pour les informations détaillées.
  DE Für detaillierte Anweisungen siehe das Anweisungshandbuch.
  IT Per informazioni dettagliate, consultare il manuale d'uso.
- Se bruksanvisningen för detaljerad information. Szczegółowe informacje znajdują się w instrukcji. SE

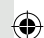

## 6. Autoclip Remote App

App Store

The Autoclip Remote App allows you to control your Autoclip via Bluetooth.

Google play

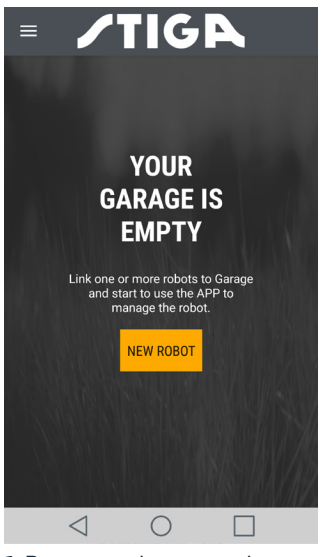

1. Be sure you have a good mobile connection and your robot close to you. Turn your robot ON. Enter the App, then select NEW ROBOT.

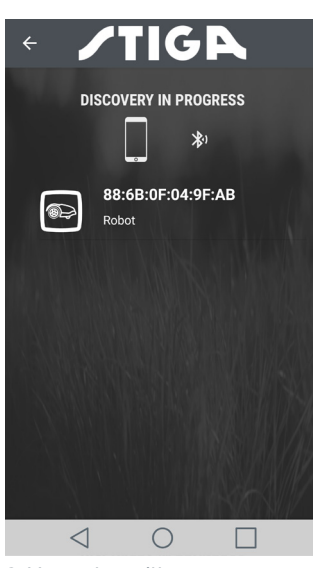

۲

2. Your robot will appear as an available device after the search. Select it. Insert the robot default password 0000 and press OK. Give your robot a name and press CONFIRM

IT

Robot).

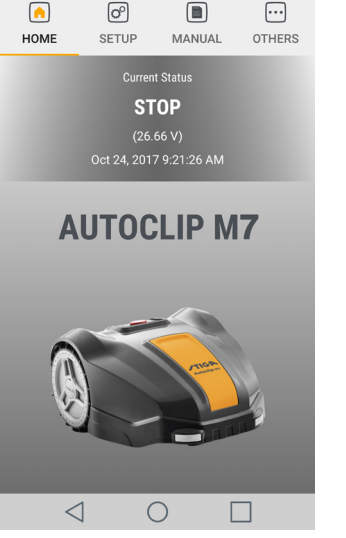

3. Now your robot is paired. Press SETUP to start programming it.

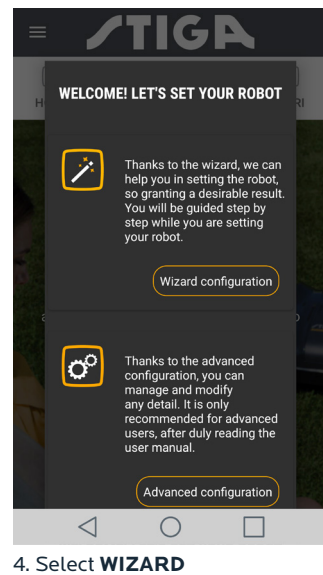

**CONFIGURATION** and follow the step-by-step instructions.

## 6. Autoclip Remote App

- FR L'appli distante Autoclip vous permet de contrôler votre Autoclip via Bluetooth
- DE IT Die App Autoclip Remote gestattet es Innen, Ihren Autoclip via Bluetooth zu steuern L'App Autoclip Remote permette di controllare l'Autoclip via Bluetooth.
- SE

DE

Autoclip Remote appen gör att du kan styra din Autoclip med hjälp av Bluetooth. Aplikacja Autoclip Remote umożliwia sterowanie twoim robotem Autoclip przez Bluetooth PL

#### FR

۲

1. Assurez-vous d'avoir une bonne connexion mobile et votre robot près de vous. Mettez votre robot en position "ON" (MARCHE). Entrez dans l'appli, puis sélectionnez "NEW ROBOT" (NOUVEAU ROBOT).

2. Votre robot apparaîtra en tant que dispositif disponible après la recherche. Sélectionnez-le Insérez le mot de passe par défaut du robot 0000 puis appuyez sur "OK". Donnez un nom à votre robot et appuyez sur "CONFIRM" (CONFIRMER).

3. Votre robot est maintenant couplé. Appuyez sur "SETUP" (CONFIGURATION) pour lancer sa programmation

4. Sélectionnez "WIZARD CONFI-GURATION" (CONFIGURATION D'ASSISTANT) et suivez les instructions étape par étape

1. Sicherstellen, dass eine gute Funkabdeckung vorhanden ist und dass sich der Roboter in Ihrer Nähe befindet. Den Roboter einschalten. Die App öffnen und NEUER ROBOTER auswählen

2. Ihr Roboter erscheint nach der Suche als verfügbares Gerät. Wählen Sie ihn aus. Geben Sie das Default-Password für den Roboter 0000 ein und drücken Sie OK. Geben Sie Ihrem Roboter einen Namen und drücken Sie BESTÄTIGEN.

3. Jetzt ist Ihr Roboter gekoppelt. Drücken Sie SETUP, um mit seiner Programmierung zu beginnen.

4. Wählen Sie KONFIGURIERUNGS -ASSISTENT aus und folgen Sie den Anweisungen Schritt für Schritt

#### 1. Accertarsi di avere un buona connessione mobile e che il robot

sia nelle vicinanze. Accendere il

robot (ON). Entrare nell'App e selezionare NEW ROBOT (Nuovo

2. Dopo la ricerca, verrà visualizzato

il robot dell'utente come dispo-sitivo disponibile. Selezionarlo.

Inserire la password predefinita

del robot 0000 e premere OK.

Premere SETUP per avviare la

CONFIGURATION (configurazione

guidata) e attenersi alle istruzioni

. Selezionare WIZARD

CONFIRM (Conferma) 3. Il robot è stato abbinato.

programmazion

dettagliate

Dare un nome al robot e premere

1. Försäkra dig om att du har en bra mobilanslutning och att din robot befinner sig nära dig. Sätt din robot på ON. Gå in i appen och välj sen NEW ROBOT.

SF

2. Din robot visas som en tillgänglig enhet efter sökningen. Välj den. För in robotens standard-lösenord 0000 och tryck på OK. Ge din robot ett namn och tryck på CONFIRM

3. Nu är din robot parkopplad. Tryck på SETUP för att börja programmera den.

4. Välj WIZARD CONFIGURATION och följ steg-för-steg instruktionerna.

1. Upewnij się, że masz dobre połączenie mobilne i twój robot jest blisko ciebie. Włącz swojego robota przyciskiem ON. Wejdź do tej aplikacji i wybierz NEW ROBOT.

2. Po zakończeniu wyszukiwania twój robot pojawi sie jako urządzenie dostępne. Wybierz go. Wprowadź domyślne hasło robota 0000 i wciśnii OK. Nadai swoiemu robotowi nazwę i wciśnij CONFIRM.

3. Twój robot jest teraz sparowany. Wciśnij SETUP, aby zacząć jego programowanie.

4. Wybierz WIZARD CONFIGURATION i postępuj według instrukcji

## **Available accessories**

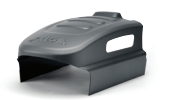

Charging base cover 1126-9164-01

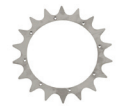

Toothed (spike) wheel 1126-9151-01

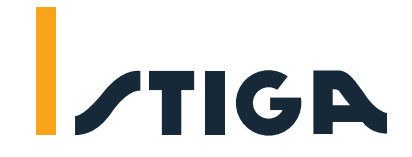

۲